# 用户手册

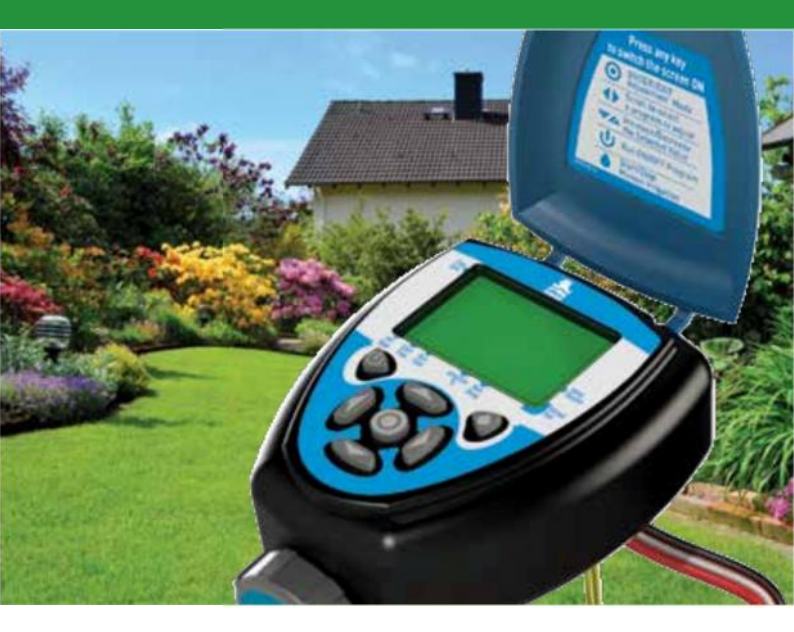

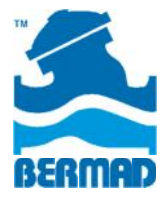

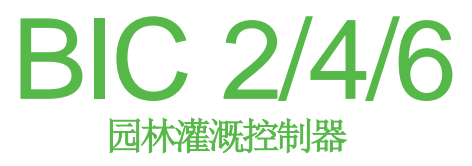

滴灌 | 微喷灌 | 喷灌

目录

|                        | 页码 |
|------------------------|----|
| 1. 产品组成部分              | 3  |
| 2. LCD显示屏和键盘           | 7  |
| 3. 开始使用                | 9  |
| 4. 灌溉程序设定              | 11 |
| 5. 设定灌溉间隔天数            | 17 |
| 6. 设定偶数/奇数日灌溉          | 18 |
| 7. 阀门组操作               | 19 |
| 8. 人工灌溉                | 20 |
| 9. 重置或暂停控制器            | 21 |
| 10. 连接雨量传感器            | 22 |
| 11. 更换电池               | 23 |
| <b>12</b> . 维护、故障排除、修理 | 24 |
|                        | 25 |

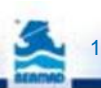

## 引言

感谢购买伯尔梅特 BIC 2/4/6 灌溉控制器。

本手册可让用户快速了解 BIC 2/4/6 控制器的基本操作。

用户阅读本手册并熟悉控制器基本功能之后,也可进一步了解手册 中控制器的更多功能和操作。

## 1. 产品组成部分

## 控制器简介

BIC 2/4/6 灌溉控制器分别用于控制 2、4、6 个灌溉站(灌溉站的 数量取决于所购买型号)。用户可为每个灌溉站设定灌溉程序,确 定灌溉开始时间和持续时间。控制器使用 2 个 AA 碱性电池,电池 可持续使用长达 3 年时间。控制器还包括雨量传感器连接,可实现 高效经济用水。

控制器体积小巧,结构紧凑,具有防水外壳,并且能够有效防护避 免受到外部环境影响。

- 1. 控制器顶盖
- 2. 快速参考指南标签
- 3. LCD 显示屏,带有功能图标
- 7个按键用于程序设置、系统 开启关闭、手动运行、查看程序
- 电池盒盖, 2 个 AA 碱性电池 (未包括在内)。
- 6. 控制器型号标签

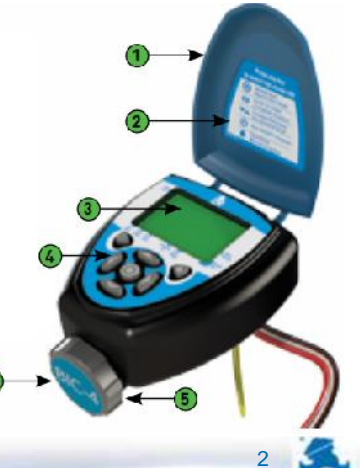

## 典型灌溉系统

控制器用于灌溉系统首部。灌溉首部包括以下事项:

- 1. 阀门
- 2. 接线盒,用于阀门的电气连接
- 3. BIC 2/4/6 控制器
- 主阀(可选)在第一个灌溉阀门开启前打开,在最后一个灌溉 阀门完成灌溉之后关闭。
- 5. 电线套管,连接阀门和雨量传感器
- 6. 用于调节、过滤、释放水流中空气的其他系统组件

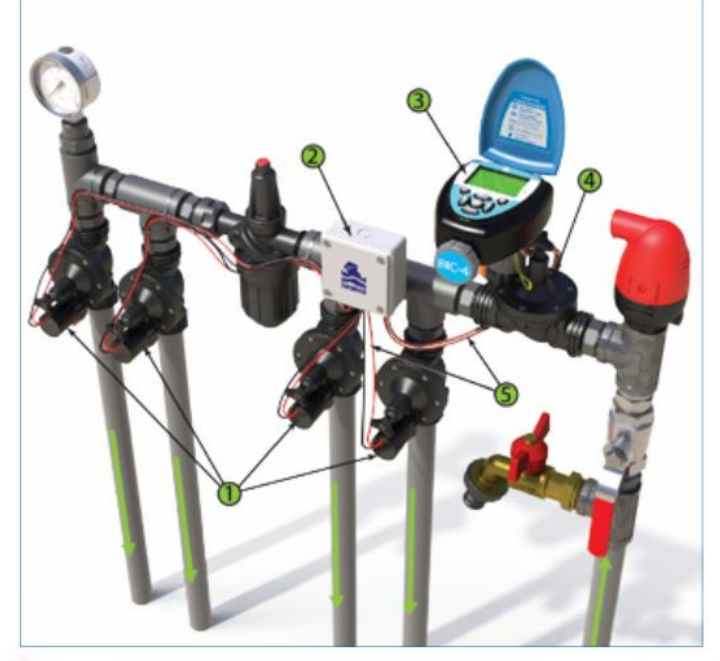

#### 控制器接线

控制器提供若干有标识的电池。

- 将阀门的红色电线连接到控制器的红色电线,电线上标注有相应 阀门数量。
- 将主阀的红色电线连接到控制器的橙色电线,电线上标注有 "Main"字样。
- 3. 将所有阀门的黑色电线连接到控制器两条黑色电线,电线上标注 有 "Common"字样。

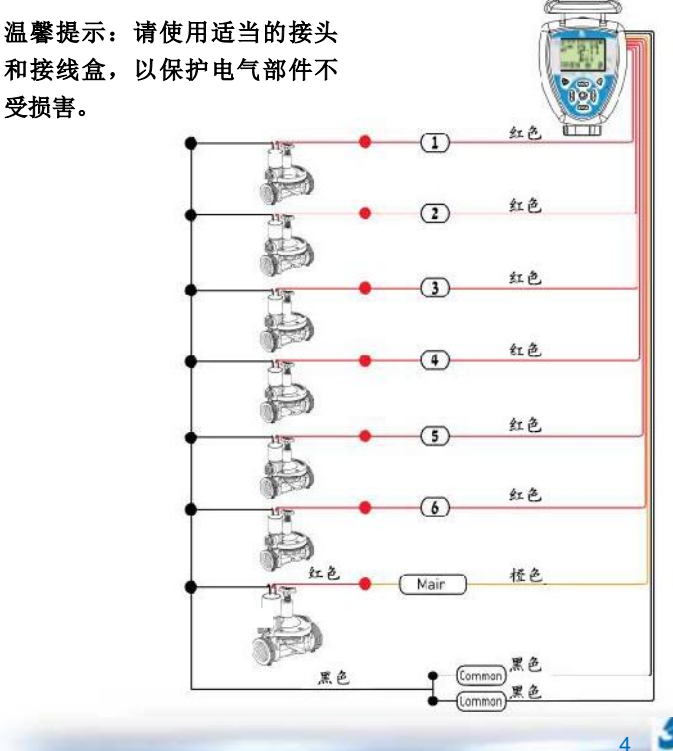

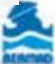

### 阀门操作手柄

阀门包括一个操作手柄,可用于: 手动操作阀门 - 开启或关闭位置 (OPEN 或 CLOSE) 阀门自动工作 - 自动位置 (AUTO)

**温馨提示:**要通过控制器来操作阀门,手柄必须位于自动位置 (AUTO)

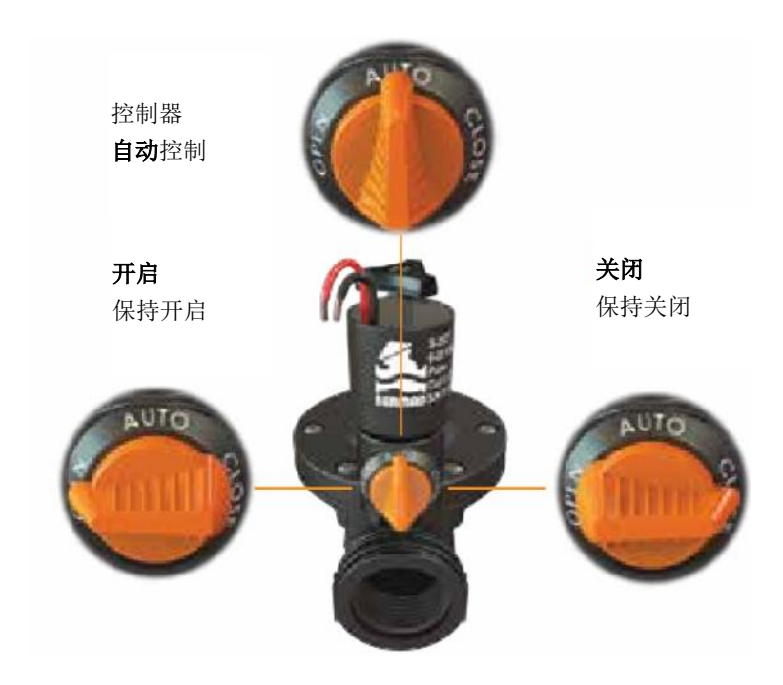

## 2. LCD 显示屏和键盘

## 键盘

键盘用于设定程序,使控制器按照程序运行。以下图标出现在本手 册不同部分,用于表示控制器键盘实际按键。

| 按键 | 说明         |
|----|------------|
| ۲  | 进入/退出 调节模式 |
| •  | 左/右        |
| ▼▲ | 增加/降低所选择的值 |
| Ċ  | 开机/关机      |
| •  | 开始/停止手动灌溉  |

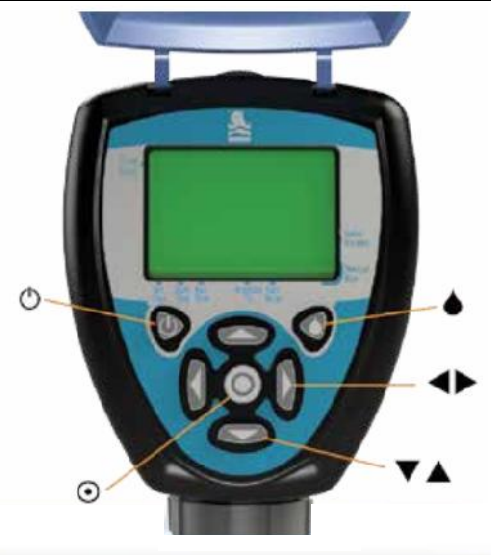

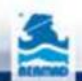

LCD 显示屏

- 设置灌溉日图标 选择特定灌溉日、奇数或偶数日,灌溉间隔 天数可达 30 天。
- 降雨延时图标 降雨或者黄色电线环路断路时出现该图标,此时 灌溉暂停。
- 3. 灌溉状态图标 控制器处于灌溉状态时出现。
- 4. 时间和日期图标 当前时间和日期显示于显示屏中间位置时出现。
- 5. 电池图标 该图标闪烁时表示电池电量低,需要进行更换。
- 6. 阀门数量图标 在运行期间显示存在灌溉阀门的数量。在设定程 序期间显示要进行程序设定的阀门数量。
- 7. 手动开始图标 使用手动开始按键时出现。
- 8. **降雨延时图标** 启用灌溉延时,范围为1至99天。降雨延时结束 后灌溉系统自动继续工作。
- 9. 主阀图标 使用主阀时出现。

- 10. 灌溉比例图标 设定常规程序灌溉比例时出现。
- 运行时间图标 选择灌溉持续时间,范围:1分钟-5小时59分钟。
- 12. 开始时间图标 每天可设定5个灌溉开始时间。

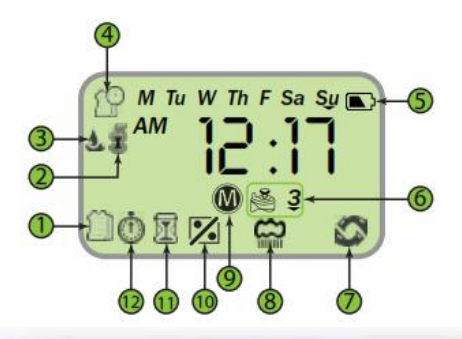

## **3.**开始使用

本节主要说明首次使用控制器时进行的 操作。

## 安装电池

1. 逆时针旋转, 打开电池盒盖。

2. 安装两节全新品牌 AA 碱性电池(本

产品不含电池)。

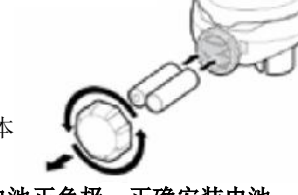

温馨提示:请注意按控制器底部标识电池正负极,正确安装电池。 3. 插入并顺时针旋转电池盒盖,只能用手拧紧盒盖。控制器显示屏 刚打开时,时间和日期持续闪烁,等待用户进行设置。

## 设置当前时间和日期

时间和时期字样闪烁显示时,请按照以下步骤进行设定:

1. 使用▼和▲箭头按键设定时间

## 设定时请注意 AM/PM (上午/下午),采用 12 小时制。

2. 使用▶按键

表示分钟的数字开始闪烁

- 3. 使用▼和▲按键设置时间
- 4. 使用▶按键前进日期数值设置

## Su

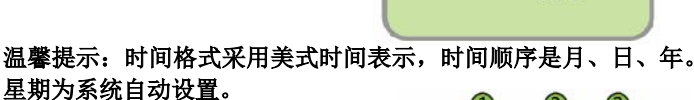

5. 使用▼和▲按键设定月份(1)

- 6. 使用▶按键前进,开始设定日期(2)
- 7. 使用▼和▲按键设定日期
- 8. 使用▶按键前进,开始设定年份(3)
- 9. 使用▼和▲按键设定年份

10. 按下⊙按键返回主屏幕

温馨提示:为确保控制器正常运行,时间和时期的设定应符合实际 的时间。

要设定时间和时期,请使用 • 按键。

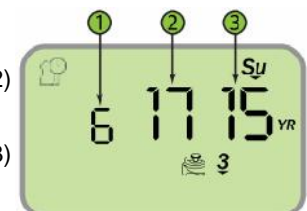

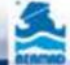

## 主屏幕

控制器正常工作时,主屏幕用于进 行下文所述功能的设定。

主屏幕显示以下内容:

星期(3)

系统时间(2)

正在工作或当日将进行工作的灌 溉阀门(1)的信息。

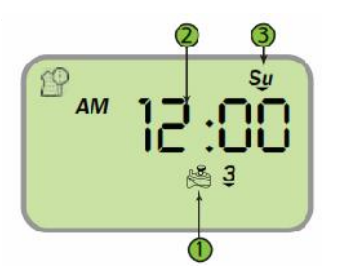

## 设定时间格式

更改主屏幕上时间的显示格式,请按照以下方法操作:

1. 在主屏幕状态下,按住▼按键持续三秒,时间/日期图标将切换时间格式 AM/PM 标签消失,出现 24 小时制时间格式。

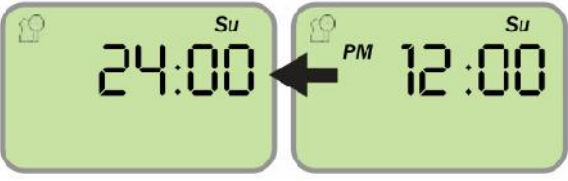

## 主阀启用

主阀处于启用状态时,主阀图标将出现在屏幕上。任何灌溉阀门 要开启时,主阀将自动打开。

要启用主阀,请在主屏幕状态下,按住▲按键 3 秒钟,直到主 阀图标<sup>◎</sup>出现于屏幕上。

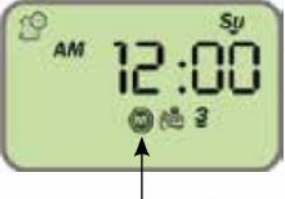

主阀

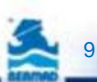

## 4. 灌溉程序设定

本节说明自动灌溉程序的设定过程。

BIC 控制器允许为每个阀门设定不同的灌溉程序。

### 主屏幕

首先需要处于主屏幕状态。系统时间 显示在屏幕中间,星期显示于屏幕上 方。

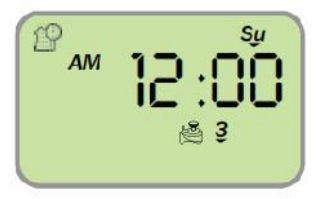

## 选择阀门

选择需要设定的阀门:

在主屏幕状态下使用▶按键屏幕显示出阀门数目(见图中标注1)。

2. 使用 • 按键, 阀门编号开始闪烁。

- 3. 使用▼和▲按键选择相关阀门的编号。
- 4. 使用⊙按键确定。

5. 使用▶按键前进到下一步进行"灌溉日设置"。

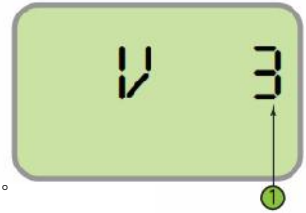

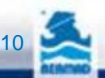

### 设置灌溉日

屏幕显示阀门编号以及 OFF 字样。 表示该阀门尚未设定任何灌溉程序。

重要提示:若阀门已设定灌溉程序,则 不会出现该屏幕。

使用⊙按键

屏幕上显示每星期的各天,以及将要设 定程序的阀门编号。

表示星期一的字母 M 开始闪烁(见图中标注 2)。

若某天下方出现一个箭头,则表示当天 将进行灌溉(见图中标注 1)。

默认设置状态下,每天都进行灌溉。

- 按住▼按键可以使某一天下方的箭头 标志消失(见图中标注 2)。该操作可 取消当天的灌溉任务。
- 按住▲按键可以使某一天下方的箭头 标志出现(见图中标注 1)。该操作可 设置当天灌溉任务。

3. 使用▶按键移到另外一天,某天被选择之后其图标将开始闪烁。

重要提示:例如 M 正在闪烁时使用 Y 按键,或者 Su 正在闪烁时使 用 W 按键,控制器将切换为灌溉间隔天数模式。使用相反箭头方向 时将返回灌溉日模式。

4. 为所选择的阀门选定灌溉日。

示例:右图所示屏幕上,灌溉设置为3 号阀门在星期一、星期四、星期天进行 灌溉。

**5**. 按下⊙按键

 使用▶按键前进到下一步"设定灌溉 开始时间"。

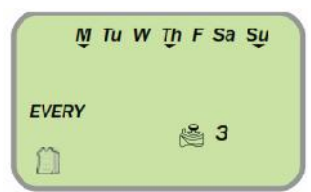

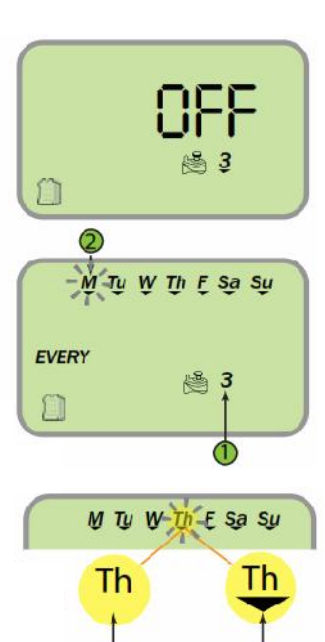

### 设定灌溉开始时间

在每个灌溉日,每个阀门均可设定多达 5 个灌溉开始时间。

要为第一天灌溉循环设定开始时间 (START 1),请使用⊙按键来设置所需时 间。随即第二个值(见图中标注 2)开始闪烁。

### 温馨提示: OFF 表示尚未设定开始时间。

 使用▼和▲按键设定小时 (见图中标 注 2)

温馨提示:若要取消灌溉开始时 间,当小时正在闪烁时请使用▲按 键。

- 2. 使用▶按键移动到分钟的设定。
- 3. 使用▼和▲按键设定分钟。
- 4. 使用⊙按键结束设定过程。

设定当天更多灌溉开始时间,请按照以下步骤操作:

- 5. 使用▼和▲按键选择第二个开始时间(START 2)。
- 6. 重复第1至5步设定所需的开始时间。
- 7. 为其他每个开始时间重复以上步骤。
- 8. 使用▶按键前往下一步"设定灌溉持续时间"。

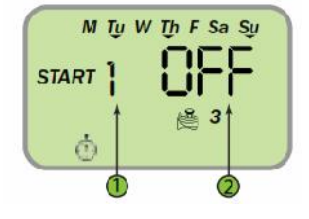

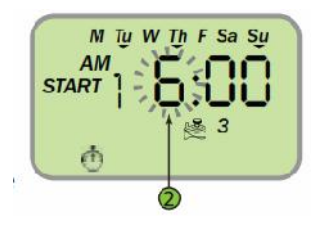

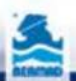

### 设定灌溉持续时间

灌溉持续时间以小时和分钟形式表示。灌溉动作按照上述已设定的 灌溉日和开始时间执行。

屏幕显示图图标。

要设定灌溉持续时间, 请按以下步骤操 作:

使用⊙按键, 表示小时的数字开始闪烁。

使用▼和▲按键设定数值。

使用◀和▶按键移动到分钟,并设定所需 数值。

按下⊙按键。

温馨提示:为所洗阀门设定程序的步骤结束。返回主屏幕,请按三 次▶按键。

在主屏幕,可重复上文所述步骤,为系统其他阀门设定灌溉程序。 设定其他程序以及为现有程序设定灌溉比例,请使用▶按键。

#### 设定现有程序的灌溉比例

如需改变当前年份每个月的灌溉持续时间,可以调节控制器的灌溉 比例 (5%-200%)。

该功能可以整体更改灌溉量,以适应天气变化,无需逐个修改基本 灌溉程序。

温馨提示:该设置将应用于所有阀门。 屏幕显示≥图标、月份(见图中标注 1)、 灌溉比例(见图中标注 2)。

示例:右图表示,6月按照程序设定 100%灌溉量执行。

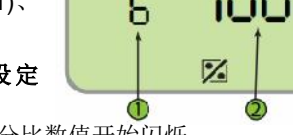

1. 要更改设置请使用⊙按键,此时百分比数值开始闪烁。

2. 使用▼和▲按键给屏幕显示的月份设置比例。

- 3. 使用◀和▶按键移动到不同月份,设定所需比例。
- 使用⊙按键结束程序设置过程。

5. 使用▶按键前进到下一步"设置降雨延时"。

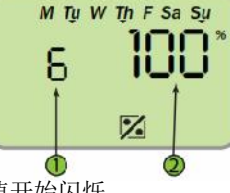

M Tu W Th F Sa Su

鼠

## 设置降雨延时

该功能作用:雨量传感器发出信号后暂停 灌溉,可预先设定暂停灌溉的天数。出现 降雨天气时,程序设定的暂停天数范围为 1 天至 99 天。设定的暂停天数结束后, 控制器自动恢复常规程序功能。

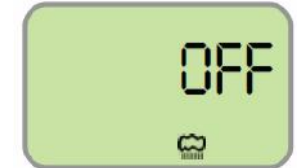

屏幕显示 😭 图标和暂停天数的值。OFF 表示尚未设定降雨延时。

### 设定降雨延时:

- 1.要改变设置值,请使用⊙按键。 设置值开始闪烁。
- 使用▼和▲按键设定最长降雨延时, 范围为1至99天。

### 温馨提示: OFF 处于数值 99 和 1 之间。

- 3. 使用⊙按键结束程序设置过程。
- 4. 使用▶按键返回主屏幕。

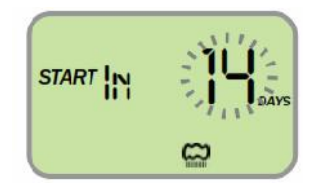

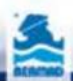

## 5. 灌溉间隔天数

预先设定灌溉间隔天数:

## 系统主屏幕

首先确定处于主屏幕状态。 系统时间显示于屏幕中间,星期显示于屏 幕上方。

## 选择阀门

- 在主屏幕状态下使用▶按键。 此时屏幕显示阀门数量。
- 使用▼和▲按键选择将进行程序设定的 阀门。
- 3. 使用▶按键前进到下一步。

## 设置灌溉天数

屏幕显示每星期各天以及将进行程序设定 的阀门(见图中标注 1)。

## 温馨提示: OFF 表示该阀门尚未进行程 序设定。

- 1. 使用⊙按键,表示星期一的字母 M 开始 闪烁(见图中标注 2)。
- 2.使用◀按键前往设定灌溉间隔天数

🎒 图标出现,天数开始闪烁。

- 3. 使用▼和▲按键设置所需的数值。
- 4. 使用⊙按键结束程序设定过程。
- 使用▶按键移动到"设定灌溉开始时 间"(见第12页)。
- 再次使用▶按键移动到"设定灌溉持续 时间"(见第13页)。

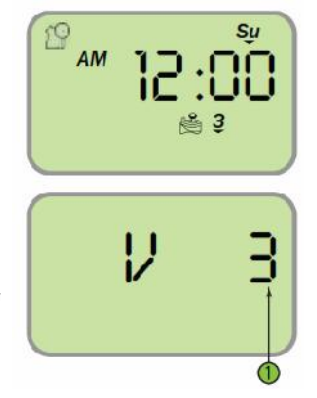

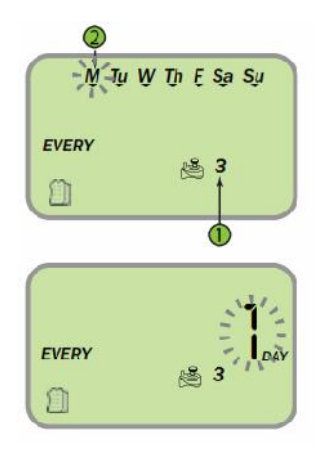

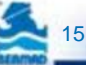

## 6. 设定偶数/奇数日灌溉

为每月偶数或奇数日设定灌溉程序:

## 系统主屏幕

首先需要处于主屏幕状态。 系统时间显示在屏幕中间,星期显示于屏 幕上方。

## 选择阀门

- 在主屏幕状态下使用▶按键。 屏幕显示出阀门数目。
- 使用▼和▲按键选择将进行程序设定 的阀门。
- 3. 使用▶按键前进到下一步。

## 设置灌溉天数

屏幕显示每星期各天以及将进行程序设定 的阀门(见图中标注 1)。

## 温馨提示: OFF 表示该阀门尚未进行程 序设定。

- 1. 使用 按键, 表示星期一的字母 M 开始闪烁(见图中标注 2)。
- 2. 使用◀按键,前往灌溉间隔天数设置。
- 3. 再次使用◀按键,前往偶数/奇数日灌溉。

🗐 图标出现,偶数/奇数日灌溉方式开始闪烁。

- 4. 使用▼和▲按键选择所需要方式。
  - 偶数日 当月偶数日期(2,4,6....)。
  - 奇数日 当月奇数日期(1,3,5....)。
- 5. 使用 按键,结束程序设定过程。
- 使用▶按键移动到"设定灌溉开始时间" (见第 12页)。
- 7. 再次使用▶按键移动到"设定灌溉持续时间"(见第13页)。

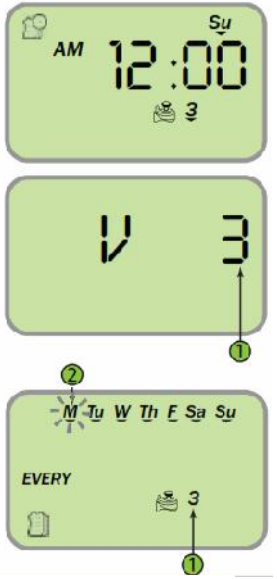

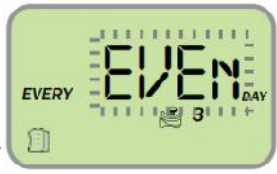

## 7. 阀门组操作

默认情况下,每个阀门按照设定灌溉程序独立工作。要让阀门协同 工作,需要把两个或多个阀门联合在一起。阀门仅能连接到前一 台,例如阀门3需要和阀门2连接。

设置阀门组,请按照以下步骤操作: 1."设定灌溉持续时间"屏幕(见第 13页),使用▼按键将灌溉持续时间 减少到00:05以下,此时表示设置阀 门组的 GRP 字样出现。

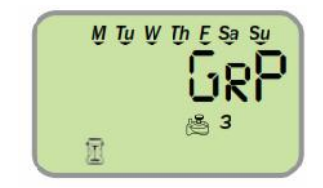

2.使用 ④ 按键, 阀门成功连接。

示例:截图表示阀门3和阀门2联合,按照阀门2所设定的灌溉程 序工作。

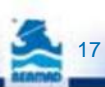

## 8. 人工灌溉

阀门除了按照常规设定的程序之外,还可以预先设定时间进行人工 灌溉。

选择阀门:

设置阀门人工操作,请按照以下步骤操 作:

 在任何屏幕状态下,使用◆按键。 屏幕出现可进行人工灌溉的阀门的列 表和时间(2)。

所选阀门开始闪烁。

2. 请使用◀和▶按键选择阀门。

## 阀门操作

按下⊙按键使选定阀门开始工作。

阀门开启。表示开启的 ON 字样和阀门编号短时显示。

## 设定/监控灌溉持续时间

阀门开启时:

人工操作的时间开始闪烁(2)。 己开启阀门下方的箭头也在闪烁(1)。

- 可按照实际需要使用▼和▲按键更改 灌溉持续时间。
- 2. 使用♦按键结束人工灌溉。

控制器将显示 OFF 字样, 5 秒钟后返回主屏幕。

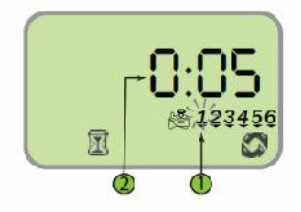

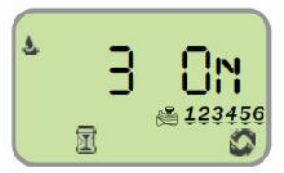

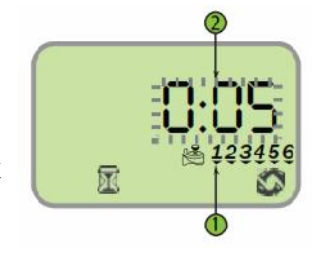

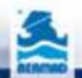

## 9. 重置或暂停控制器

## 重置控制器恢复出厂默认设置,请按照以下步骤操作:

在"设置灌溉日"屏幕(见第11页)

## 按住▲按键3秒。

主屏幕出现

所有参数值恢复默认设置

当前时间和日期设置保持不变

### 暂停系统工作

暂停控制器并停止灌溉:

请使用 <sup>①</sup> 按键

控制器显示 OFF 字样,系统暂停工作。

## 10. 连接雨量传感器

# 多数常闭型雨量传感器可以连接到 BIC 1 控制器上。传感器用于在 降雨期间暂停自动灌溉功能。

连接传感器与控制器,请按照以下步骤操作:

- 1. 找到控制器外壳下方的黄色电线环,从中间切断。
- 在切断的黄色电线末端,剥离大约½"绝缘层。
  连接两条黄色电线至雨量传感器。
  使用防水接头固定保护。

3. 降雨时传感器发出信号,自动灌溉暂停, 📲按键出现于屏幕上。

#### 温馨提示: 传感器启用或黄色线环切开时, 图标出现。

#### 注意:

雨量传感器 🎧 不属于控制器的部件,因此发货时并不包括传感器。

建议采用雨量传感器: Rain Bird RSD 或 Hunter Mini-Clik。

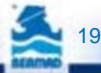

## 11. 更换电池

使用优质 AA 碱性电池时,控制器可以持续工作长达3年。

实际电池寿命取决于电池对控制器所处环境温度变化的敏感度,以 及每天工作阀门的数量。

要确保控制器正常工作,建议定期检查电池,在电池电量图标开始闪烁时进行更换。

更换电池的说明请见第9页。

为实现时间和日期在更换电池时不发生重置,BIC 控制器可在电池 取出 60 秒钟内保持当前时间设置不变。

更换电池,请见第9页。

温馨提示:即使控制器没有电池,用户也可手动操作阀门(见第 5 页,阀门操作手柄)。

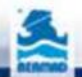

## 12. 维护、故障排除、修理

#### 现象:

## 阀门不能自动或手动开启

- 可能的原因 水压太低
- **解决方法 -** 打开供水主阀

### 现象:

- 可能的原因 控制器处于 OFF 关闭模式
- 解决方法 使屏幕不显示 OFF 字样, 而是显示当前时间和日期

阀门可以手动开启但是不能自动开启

- 可能的原因 上午/下午(AM/PM)设置不正确
- 解决方法 检查灌溉开始时间,如需要请更改 AM/PM 设置
- 可能的原因 雨量传感器暂停了灌溉
- 解决方法 设置雨量传感器为 OFF 模式
- 可能的原因 黄色电线连接断路
- 解决方法 重新连接黄色电线,采用防水接头
- 可能的原因 连接了雨量传感器,灌溉暂停
- **解决方法** 检查雨量传感器及连接状态 确保雨量传感器属于常闭型

#### 现象:

## 屏幕显示黑屏

## 可能的原因 - 过去 15 分钟未使用任何按键

解决方法 - 使用任意按键即可使屏幕恢复显示

### 现象:

#### 雨量传感器不能暂停灌溉

**可能的原因**- 传感器属于常开型,或者传感器故障或接线不正确 **解决方法**- 传感器被手动设置到降雨检测模式时,确保降雨图 标出现在屏幕上。

检查传感器连接情况。

## 现象:

#### 控制器一天内多次进行灌溉

### **可能的原因** - 控制器程序被设定在一天内有多个灌溉开始时间 **解决方法** - 把第 2、第 3、第 4、第 5 个开始时间设置为 OFF 模式

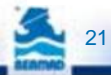

## 伯尔梅特保修条款

伯尔梅特制造的产品不存在材料或工艺缺陷。只需按说明书或专业人员提供的指导正确安装、使用、维护,产品即可正常使用。

任何产品售出后 12 个月内如果出现故障,买方应当在发现产品故障 30 天内书面通知伯尔梅特或伯尔梅特授权代表并送回产品。若证实存在材料或工艺缺陷,伯尔梅特将酌情予以维修、换货或按照购买价格退款。

如果产品使用过程中出现任何形式的意外损伤、损坏、损失,包括 但不限于人身伤害、财产损失、产品物品损坏、商誉损失、利润损 失或买方指称的任何其他形式责任,伯尔梅特概不承担责任,亦不 适用于本保修条款。

本保修条款概不适用于因误操作、故意损坏、疏忽,以及用户自行修理或擅自更换部件导致的损失或故障。

本保修条款概不涵盖伯尔梅特所使用的其他厂商生产制造的组件、零件或原材料。其他厂商的产品应由原厂商负责。

除本保修条款之外,伯尔梅特概不提供其他保证,不以任何明确或 暗示的形式做出任何承诺,亦不做出适合特定目的的承诺。

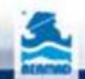

info.cn@bermad.com www.bermad.com.cn 本文件內容变更时概不另行通知。如有错误,伯尔梅特恕不担责。伯尔梅特版权所有©。